## AJOUTER UNE ADRESSE E-MAIL DANS UN PHOTOCOPIEUR SHARP

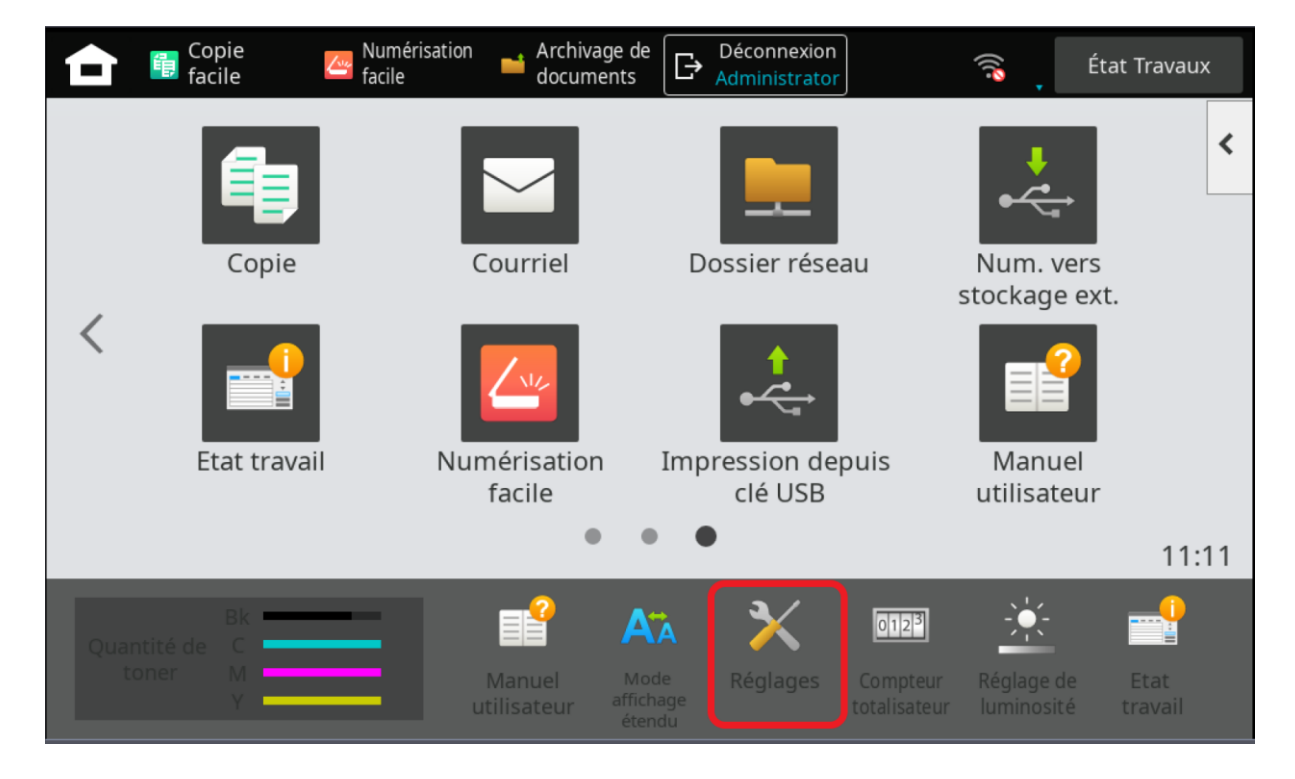

1/Depuis l'écran du PHOTOCOPIEUR SHARP, ON CLIQUE SUR REGLAGE;

## 2/ Ensuite on CLIQUE SUR ONGLET ETAT;

| 💼 🗙 Réglages   |                              |                             | Annuler                     | État Travaux                               |
|----------------|------------------------------|-----------------------------|-----------------------------|--------------------------------------------|
| Etat           | Contrôle de<br>l'utilisateur | Réglages<br>système         | 🖈 Raccourci                 | Connexion admin.                           |
|                | Q Rég                        | lages système               |                             |                                            |
| 뤔 Plan du site |                              | Réglages écran<br>d'accueil | Réglages de<br>la copie     | Réglages de<br>L'imprimante                |
|                |                              | Réglages<br>envoi d'image   | Reglages<br>archivage doc.  | Réglages<br>Sharp OSA                      |
|                |                              | Réglages<br>d'authent.      | Réglages<br>communs         | Réglages<br>réseau                         |
|                |                              | Réglages de<br>sécurité     | Economie<br>d'énergie       |                                            |
|                |                              | Contrôle<br>système         | Réglage de la qual. d'image | Rég. instal.<br>initiale<br>A Haut de page |

3/On clique sur ETAT RESEAU;

On clique sur ASCENSEUR pour faire descendre vers le bas; On note ADRESSE IPV4 pour saisir dans un navigateur web à l'étape 4; Ensuite on clique sur ANNULER pour sortie du menu ;

| 💼 🗙 Réglages                 |                              |                        | Annuler       | 🛜 📮 État Travaux |
|------------------------------|------------------------------|------------------------|---------------|------------------|
| Etat                         | Contrôle de<br>l'utilisateur | Réglages<br>système    | 📌 Raccourci   | Connexion admin. |
|                              |                              | at > Etat réseau       |               |                  |
| Identification de la machine | <u>^`</u>                    | TCP/IP                 |               | ^                |
| Compteur totalisateur        |                              | TCP/IP:                | Activer       |                  |
| Etat des périphériques       | -                            |                        |               |                  |
| ⊙ Etat réseau                |                              | Réglages IPv4          |               |                  |
| État de sécurité             |                              | DHCP:                  | Désactiver    |                  |
|                              | - I L                        | Adresse IPv4:          | 192.10.10.104 |                  |
| Version des firmwares        |                              | Masque de sous-réseau: | 255.255.255.0 |                  |
| Gestion de l'alimentation    |                              | Passerelle par défaut: | 192.10.10.99  |                  |
| Liste de données             | -                            |                        |               |                  |
| Liste pour utilisateur       | $\sim$                       | IPv6:                  | Désactiver    | ∧ Haut de page   |

4/Depuis le NAVIGATEUR WEB, ON SAISI ADRESSE IPV4 DU PHOTOCOPIEUR (exemple 192.10.10.105) ; On Clique sur CARNET ADRESSE ; Puis sur AJOUTE ;

| S Carnet d'adresses - MX-2630N × +                                      |                                                                                                    |                                             |                                         |                         |                        |                  | ~ l         | -      |            | ×      |
|-------------------------------------------------------------------------|----------------------------------------------------------------------------------------------------|---------------------------------------------|-----------------------------------------|-------------------------|------------------------|------------------|-------------|--------|------------|--------|
| ← → C ① ▲ Non sécurisé 192.1                                            | 0.10.105) addressboo                                                                               | k.html#                                     |                                         |                         | ĿĊ                     | ☆ <mark>.</mark> | *           |        | •          | :      |
| SHARP                                                                   |                                                                                                    |                                             |                                         | ] Téléchargen           | nent de manuels        | s utilisate      | urs 🚜       | Plar   | du :       | site   |
| MX-2630N                                                                |                                                                                                    |                                             |                                         | Français                | •                      |                  |             |        |            | ર      |
| Etat Carnet d'adresses Opéra<br>OCarnet d'adresses Réglage de catégorie | ations Contrô<br>I'utilise<br>Carnet d'ada<br>Mettre à jour(R)<br>"Votre deman<br>Elément à affich | le de<br>Iteur<br>resses<br>de a été<br>er: | Réglages<br>système<br>traitée av       | vec succès.             | ,                      |                  |             | € Col  | nnexi<br>Z | n<br>N |
|                                                                         | Index:                                                                                             |                                             |                                         | Toutes les destinations |                        |                  |             |        |            |        |
|                                                                         | Afficher les élém                                                                                  | ents:                                       |                                         | 10 ~                    |                        |                  |             |        |            |        |
|                                                                         | Nom d'adresse<br>▲ ₹<br>Non établi                                                                 | Type<br>▲ ₹                                 | Adresse<br>électroni                    | de courrier<br>que      | Numéro de<br>télécopie | Adres<br>scann   | se du<br>er | ,<br>M | ? ≜        |        |
| (                                                                       | Nombre total d'a<br>Précédent(M)<br>Sélectionner to<br>Ajouter(Y)                                  | dresses:<br>0 / 0 Su<br>us(S)<br>Effacer(O) | 0<br>ivant(N)<br>Décocher(K)<br>Détails | (2)                     |                        |                  |             |        |            | _      |

5/ On Saisi le NOM ADRESSE QUI VA APPARRAITRE SUR ECRAN DU MFP (exemple TOTO);

On coche Enregistrer cette adresse dans les FAVORIS ;

On clique sur <mark>Courrier électronique</mark> ;

On Saisi ADRESSE E-MAIL (exemple toto@buroca.fr);

On coche Réglage par défaut utilisé ;

PUIS SUR SOUMETTRE pour sauvegarder ;

| Etat Car<br>d'adr    | net Opérations Contrôle de<br>esses sur doc. l'utilisateur | Réglages <b>*</b> Raccour<br>système | a                              |                                                       |
|----------------------|------------------------------------------------------------|--------------------------------------|--------------------------------|-------------------------------------------------------|
| OCarnet d'adresses   | Soumettre(U) Soumettre et enregistrer le suivant(C)        | Précédent(Q)                         |                                |                                                       |
| Réglage de catégorie | Туре:                                                      |                                      | Contacts 🗸                     |                                                       |
| 🖉 BUROCA             |                                                            |                                      |                                |                                                       |
|                      | Numéro de recherche:                                       |                                      | (1-2000)                       |                                                       |
|                      | Nom d'adresse (Obligatoire):                               |                                      | тото                           | (Jusqu'à 36 caractères)                               |
|                      | Initiale:                                                  |                                      | (jusqu'à 10 caractères)        |                                                       |
|                      | Catégorie:                                                 |                                      | Catégorie1 🗸                   |                                                       |
|                      | Le nom de catégorie peut être modifié dans les [param      | ètres de catégorie].                 |                                |                                                       |
| (                    | Enregistrer cette adresse dans les [Favoris]               |                                      |                                |                                                       |
|                      | Adresse                                                    | Type R                               | églage par défaut utilisé      |                                                       |
|                      | Non établi                                                 |                                      |                                |                                                       |
| (                    | Cour.élect. FTP Poste de travail Dossier rése              | au                                   |                                |                                                       |
|                      | Nombre d'enregistrements:0                                 |                                      |                                |                                                       |
|                      | Adresse de courrier électronique:                          |                                      | Nouvelle adresse 🗸             |                                                       |
|                      | Adresse de courrier électronique (Obligatoire):            |                                      | toto@buroca.fr                 | (jusqu'à 255 caractères)                              |
|                      |                                                            |                                      | Recherche d'adresse globale(X) |                                                       |
|                      |                                                            |                                      | Type de fichier:               | PDF 🗸                                                 |
|                      |                                                            |                                      |                                | OCR                                                   |
|                      |                                                            |                                      | Noir et blanc:                 | Mode de compression: MMR (G4) 🗸                       |
|                      |                                                            |                                      | Couleur/Niveaux de gris:       | Taux de compression: Compression moyenne $\checkmark$ |
|                      |                                                            |                                      |                                | Réduire la couleur                                    |
|                      | Réglage par défaut utilisé                                 |                                      |                                |                                                       |